1. Rechtsklick auf die Abbildung => *Beschriftung* 

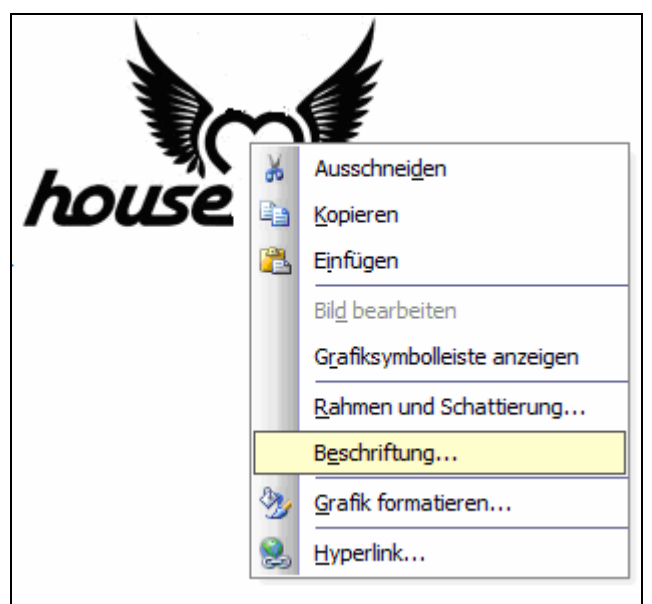

 Abbildung 1: Beispielbild (LONDOBYDESIGNE.COM)

2. Wie gewünscht beschriften => OK

| Beschriftung                                                      |                                |  |  |  |  |  |
|-------------------------------------------------------------------|--------------------------------|--|--|--|--|--|
| Beschriftung:<br>Abbildung 1 Beispielbild (londobydesigne.com)    |                                |  |  |  |  |  |
| Optionen                                                          |                                |  |  |  |  |  |
| Bezeichnung:                                                      | Abbildung 🗸                    |  |  |  |  |  |
| Position:                                                         | Unter dem ausgewählten Element |  |  |  |  |  |
| Bezeichnung nicht in der Beschriftung verwenden                   |                                |  |  |  |  |  |
| Neue Bezeichnung         Bezeichnung löschen         Nummerierung |                                |  |  |  |  |  |
| AutoBeschriftu                                                    | ng OK Abbrechen                |  |  |  |  |  |

Abbildung 2: Dialogfeld Beschriftung (MS OFFICE 2003, eigene Darstellung)

Auch Abbildungen, Grafiken und Tabellen, die von einer anderen Quelle übernommen werden, sind mit einem Quellennachweis zu versehen.

| Nettoerwerbsquote (Bevölkerung zwischen 15 und 64 Jahren)<br>2. Quartal, ständige Wohnbevölkerung, in % |      |      |      |      |      |      |  |  |
|----------------------------------------------------------------------------------------------------|------|------|------|------|------|------|--|--|
|                                                                                                    | 2000 | 2001 | 2002 | 2003 | 2004 | 2005 |  |  |
| Total                                                                                                   | 80.5 | 81.2 | 81.3 | 81.3 | 81.0 | 80.9 |  |  |
| Männer                                                                                                  | 89.4 | 89.2 | 88.7 | 88.5 | 88.0 | 87.4 |  |  |
| Frauen                                                                                                  | 71.6 | 73.2 | 73.9 | 74.1 | 73.9 | 74.3 |  |  |

 Tabelle 1: Nettoerwerbsquote (BUNDESAMT FÜR STATISTIK, 2006)

Eintrag im Quellenverzeichnis zu obigem Beispiel:

BUNDESAMT FÜR STATISTIK, Erwerbstätigkeit und Arbeitszeit, 2006 http://www.bfs.admin.ch/bfs/portal/de/index/themen/03/02/blank/key/erwerbsquote.html (besucht am 22. August 2006) Wird mit Zahlen einer anderen Quelle gearbeitet und daraus eine eigene Abbildung erstellt, so wird dies wie folgt zitiert:

Abbildung 1: Absenzen am Arbeitsplatz pro Jahr (BUNDESAMT FÜR STATISTIK, 2003; eigene Darstellung)

Eintrag im Quellenverzeichnis zu obigem Beispiel:

BUNDESAMT FÜR STATISTIK, Arbeitsmarktstatistik 2003, http://www.bfs.admin.ch/stat\_ch/ber03/eckdaten/download\_f/svolta\_duree\_abs\_sal\_pt.xls (besucht am 26. Juni 2004)

### Erstellen eines Abbildungsverzeichnisses

1. Einfügen => Referenz => Index und Verzeichnisse ...

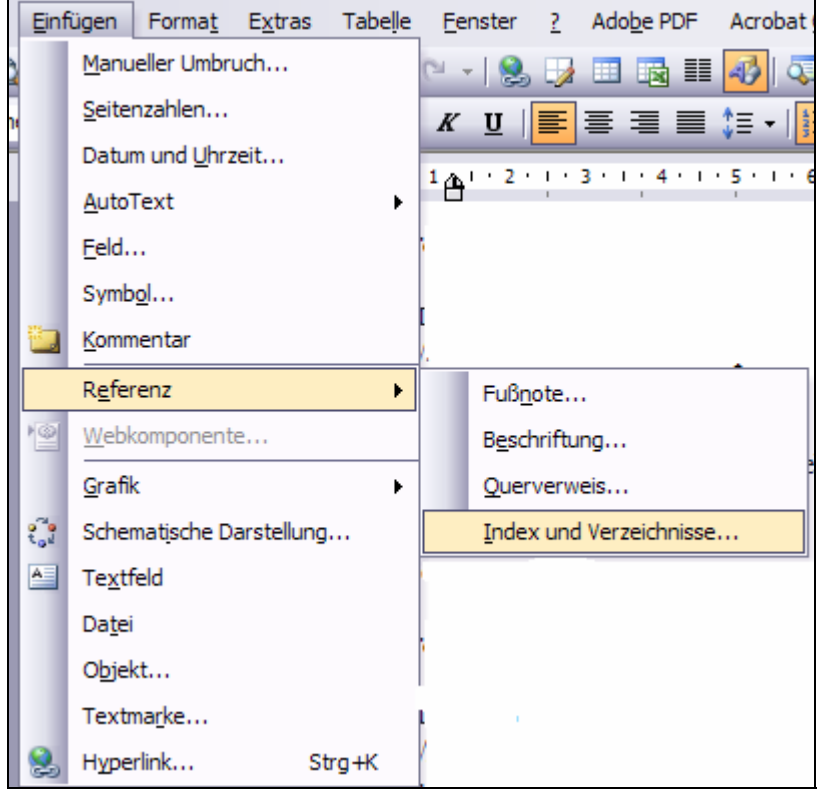

Abbildung 3: Erstellen eines Abbildungsverzeichnisses (MS OFFICE 2003, eigene Darstellung)

2. Registerkarte Abbildungsverzeichniss => OK

# **Beschriften von Abbildungen**

| Index und Verzeichnisse                         | X                                          |
|-------------------------------------------------|--------------------------------------------|
| Index Inhaltsverzeichnis Abbildungsverzei       | chnis Rechtsgrundlagen <u>v</u> erzeichnis |
| Seitena <u>n</u> sicht                          | Webvorschau                                |
| Abbildung 1: Text 1 🙆                           | Abbildung 1: Text                          |
| Abbildung 2: Text                               | Abbildung 2: Text                          |
| Abbildung 3: Text                               | Abbildung 3: Text                          |
| Abbildung 4: Text7                              | Abbildung 4: Text                          |
| Abbildung 5: Text                               | Abbildung 5: Text                          |
|                                                 |                                            |
| Seitenzahlen anzeigen                           | Hyperlinks anstelle von Seitenzahlen       |
| Seitenzahlen <u>r</u> echtsbündig               |                                            |
| Füllzeichen: 🗸                                  |                                            |
| Allgemein                                       |                                            |
| Forma <u>t</u> e: Von Vorlage 🔽 Tit <u>e</u> l: | Abbildung 🔽 🧹 Kategorie und Nummer         |
|                                                 | Optionen Ändern                            |
|                                                 | OK Abbrechen                               |

Abbildung 4: Dialogfeld Index und Verzeichnisse (MS OFFICE 2003, eigene Darstellung)

## Beispiel für ein Abbildungsverzeichniss:

### Abbildungsverzeichniss

| Abbildung 1: Beispielbild (LONDOBYDESIGNE.COM)1                                            |
|--------------------------------------------------------------------------------------------|
| Abbildung 2: Dialogfeld Beschriftung (MS OFFICE 2003, eigene Darstellung)1                 |
| Abbildung 3: Erstellen eines Abbildungsverzeichnisses (MS OFFICE 2003, eigene Darstellung) |
|                                                                                            |
| Abbildung 4: Dialogfeld Index und Verzeichnisse (MS OFFICE 2003, eigene Darstellung) 3     |

#### Tabellenverzeichniss

| T = 1 + 11 + 1 + 1 + 1 + 1    | $\langle \mathbf{D} \mathbf{I} \mathbf{N} \mathbf{D} \mathbf{P} \mathbf{G} \mathbf{A} \mathbf{N} \mathbf{T} \mathbf{P} \mathbf{I} \mathbf{D} \mathbf{G} \mathbf{T} \mathbf{A} \mathbf{T} \mathbf{G} \mathbf{T} \mathbf{I} \mathbf{Z} \langle \mathbf{A} \mathbf{O} \mathbf{O} \mathbf{Z} \rangle$                                                                                                    | 1 |
|-------------------------------|----------------------------------------------------------------------------------------------------|---|
| I aballa I. Nattoarwarbeduota | $(\mathbf{B}     \mathbf{N}   \mathbf{D}   \mathbf{B}   \mathbf{N}   \mathbf{A}   \mathbf{N}   \mathbf{B}   \mathbf{B}   \mathbf{N}   \mathbf{A}   \mathbf{N}   \mathbf{B}   \mathbf{K}   \mathbf{A}   \mathbf{B}   \mathbf{B}   \mathbf{A}   \mathbf{B}   \mathbf{B}   \mathbf{B}   \mathbf{A}   \mathbf{B}   \mathbf{B}$ |   |
|                               |                                                                                                    |   |
|                               | (                                                                                                    |   |